# EPSON Aculaser 8500

# Quick Reference

# **Control Panel Functions**

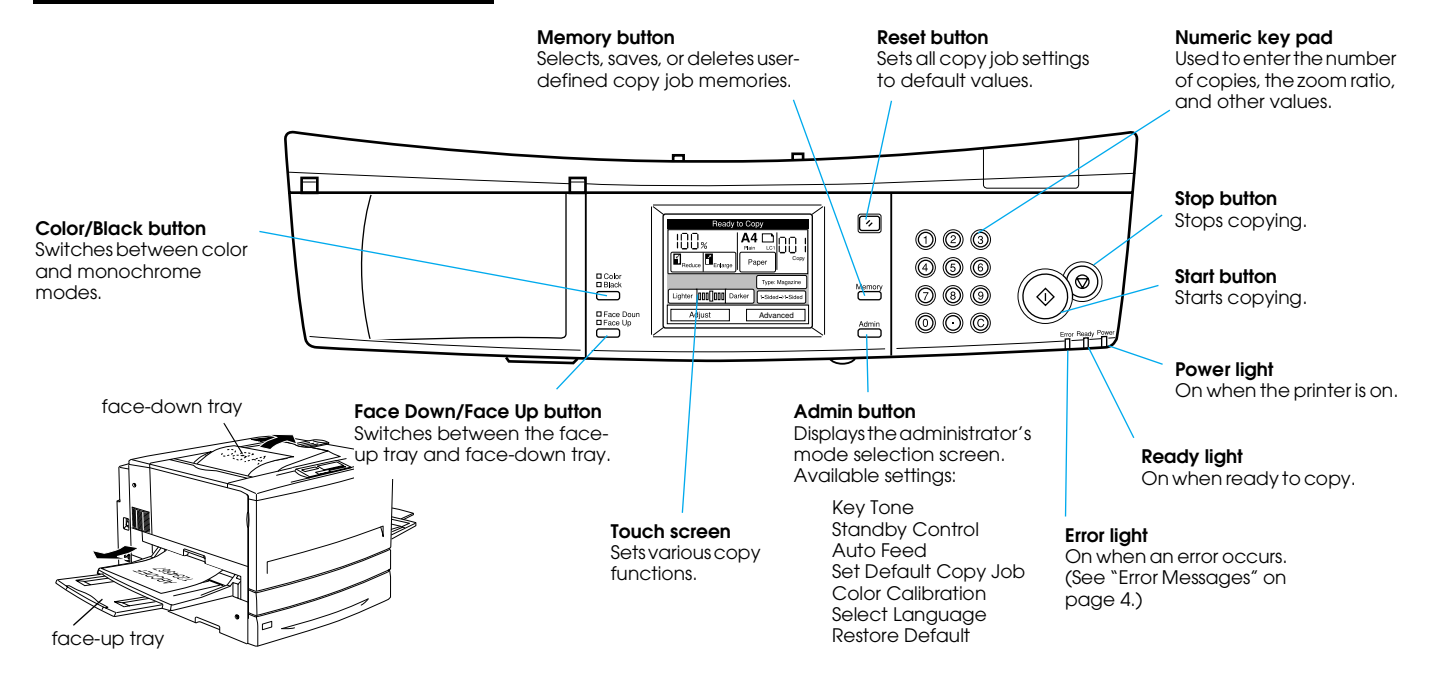

## **Touch Panel Functions**

The following screen appears when the copy station is ready for copying.

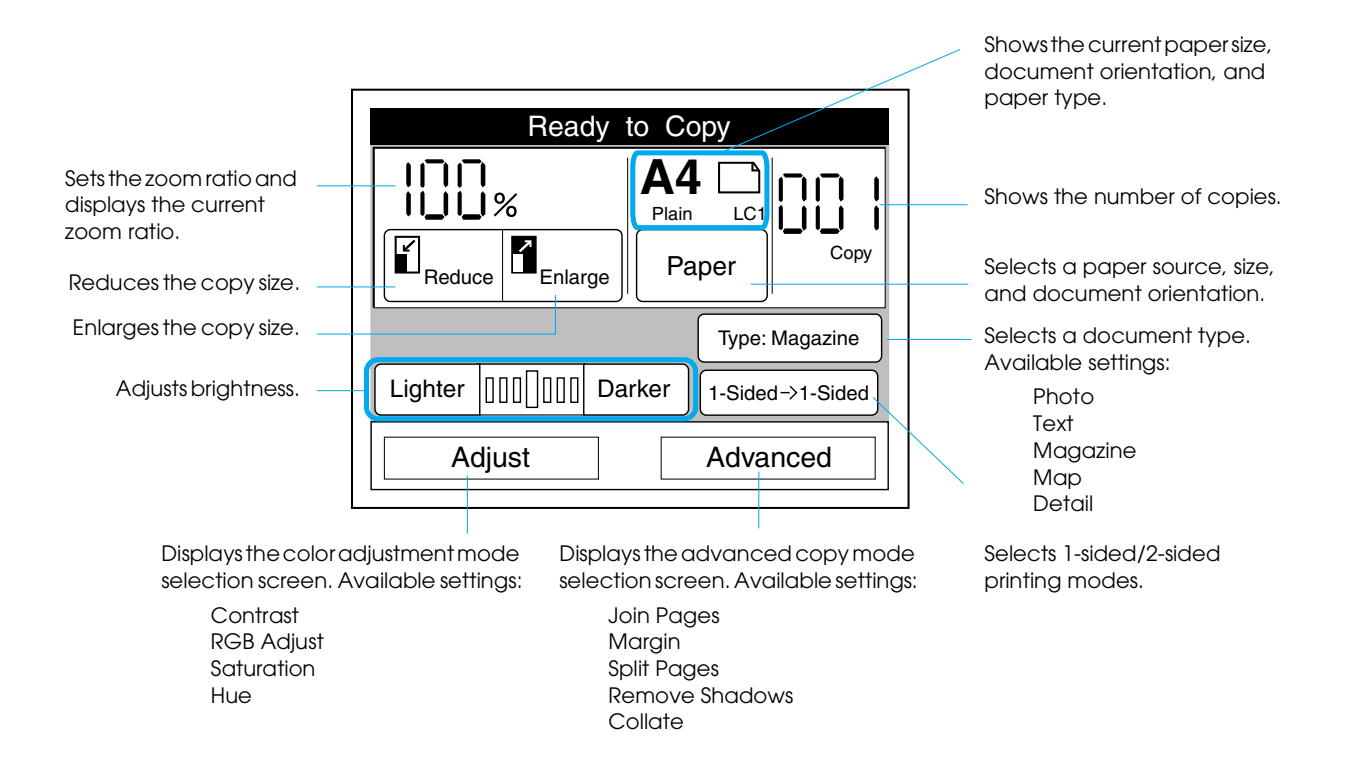

### Document and Paper Source Orientation

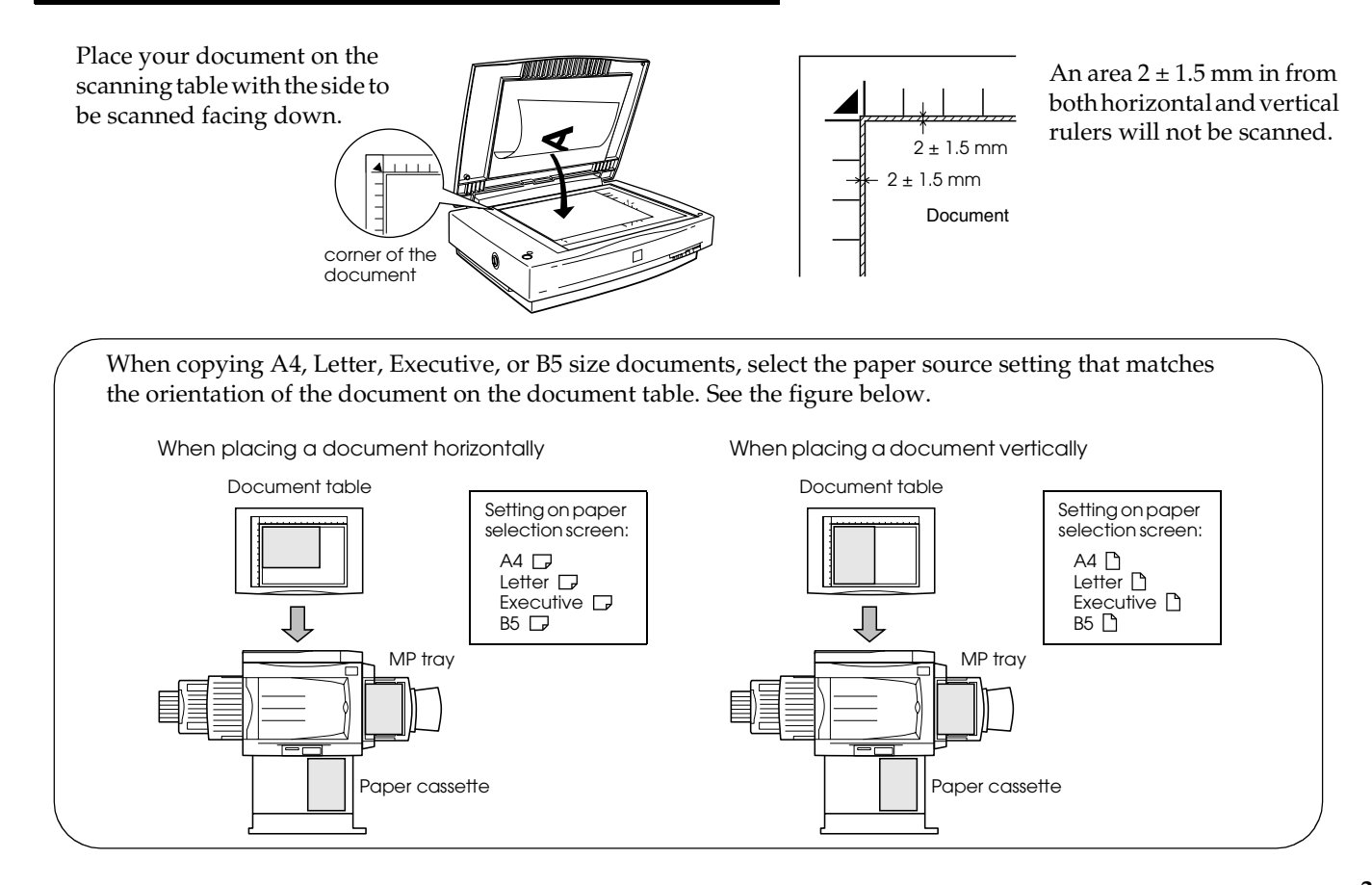

### **Error Messages**

The following error messages will appear on the touch screen when an error has occurred in the copy station.

#### Copy system errors

| Display on the control panel                         | Details and Solution                                                                                                    |
|------------------------------------------------------|----------------------------------------------------------------------------------------------------|
| System Error<br>Internal Error<br>Restart<br>System  | Restart System.<br>(1) Turn off the scanner and<br>the printer.<br>(2) Wait for approximately<br>three minutes, and then turn                                                                                              |
| System Error<br>Fatal Error<br>Restart<br>System     | the devices back on.<br>(3) If the same message<br>reappears, this may indicate<br>malfunctioning interface<br>boards.<br>In this case, contact your<br>dealer or the closest customer<br>support services for assistance. |
| System Error<br>Paper Error<br>Press the Stop button | A document that cannot be<br>scanned is placed on the<br>scanner.<br>Press the @ stop button, and<br>check the document type.                                                                                              |
| System Error<br>HDD Full<br>Press the Stop button    | In the Collate mode, scanning<br>cannot be completed<br>because the optional Hard<br>Disk Unit is full.<br>Press the @ stop button to<br>cancel the copy job.                                                              |

#### **Printer errors**

Printer error messages are displayed on both the copy station's touch screen and on the printer's LCD panel. When an error occurs, see the section about error messages in the EPSON AcuLaser Color Copy Station 8500 Reference Guide or in the printer's Quick Reference guide, then try the solutions provided.

#### Scanner and calibration errors

For scanner or calibration errors, see the section about error messages in the *EPSON AcuLaser Color Copy Station 8500 Reference Guide*.